# Resumo das instruções de operação Liquiline CM42B

Transmissor de dois fios Equipamento para montagem em trilho DIN Medição com sensores Memosens digitais

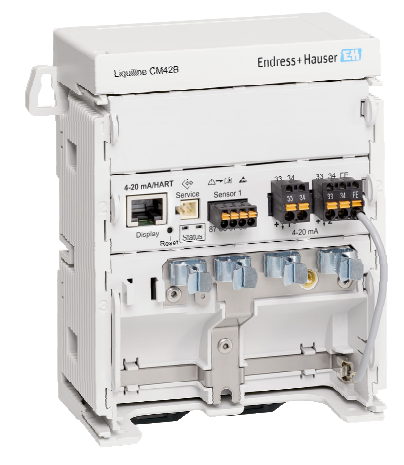

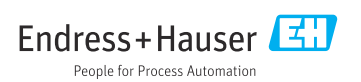

71692963 2024-10-01

# 1 Sobre este documento

## 1.1 Informações de segurança

| Estrutura das informações                                                                                                    | Significado                                                                                                    |
|----------------------------------------------------------------------------------------------------|----------------------------------------------------------------------------------------------------|
| <ul> <li>▲ PERIGO</li> <li>Causas (/consequências)</li> <li>Consequências de não-conformidade<br/>(se aplicável)</li> <li>▶ Ação corretiva</li> </ul> | Este símbolo alerta para uma situação perigosa.<br>Se esta situação perigosa não for evitada, <b>poderão</b> ocorrer ferimentos sérios<br>ou fatais. |
| ATENÇÃO<br>Causas (/consequências)<br>Consequências de não-conformidade<br>(se aplicável)<br>Ação corretiva                                           | Este símbolo alerta para uma situação perigosa.<br>Se esta situação perigosa não for evitada, <b>podem</b> ocorrer ferimentos sérios ou<br>fatais.   |
| CUIDADO<br>Causas (/consequências)<br>Consequências de não-conformidade<br>(se aplicável)<br>Ação corretiva                                           | Este símbolo alerta para uma situação perigosa.<br>Se esta situação não for evitada, podem ocorrer ferimentos de menor grau ou<br>mais graves.       |
| AVISO<br>Causa/situação<br>Consequências de não-conformidade<br>(se aplicável)<br>► Ação/observação                                                   | Este símbolo alerta quanto a situações que podem resultar em dano à propriedade.                                                                     |

## 1.2 Símbolos

- Informações adicionais, dicas
- Permitido
- Recomendado
- X Não é permitido ou recomendado
- Consulte a documentação do equipamento
- Consulte a página
- Referência ao gráfico
- 🖙 Resultado de uma etapa individual

## 1.3 Símbolos no equipamento

- Consulte a documentação do equipamento
- Não descartar produtos que apresentam esse símbolo como lixo comum. Ao invés disso, devolva-o para o fabricante para o descarte adequado.

## 1.4 Documentação

Além deste resumo das instruções de operação , os manuais a seguir estão disponíveis nas páginas do produto em nosso site:

- Instruções de Operação, BA02381C
  - Descrição do equipamento
  - Comissionamento
  - Operação
  - Diagnóstico e localização de falhas específicos do equipamento
  - Manutenção
  - Reparo e peças de reposição
  - Acessórios
  - Dados técnicos
- Manual de segurança, SD03215C

# 2 Instruções básicas de segurança

## 2.1 Especificações para o pessoal

- A instalação, comissionamento, operação e manutenção do sistema de medição podem ser executadas apenas por uma equipe técnica especialmente treinada.
- A equipe técnica deve estar autorizada pelo operador da fábrica a executar as atividades especificadas.
- A conexão elétrica deve ser executada apenas por um técnico eletricista.
- A equipe técnica deve ter lido e entendido estas Instruções de Operação, devendo segui-las.
- Os erros no ponto de medição devem ser reparados apenas pela equipe autorizada e especialmente treinada.

Reparos não descritos nas Instruções de operação fornecidos podem apenas ser executados diretamente pelo fabricante ou pela organização de manutenção.

## 2.2 Uso indicado

#### 2.2.1 Áreas de aplicação

O equipamento é um transmissor de dois fios para conectar sensores digitais com tecnologia Memosens ou sensores analógicos (configurável). Ele apresenta uma saída de corrente de 4 a 20 mA com comunicação HART opcional e pode ser operado através de um display local ou, opcionalmente, usando um smartphone ou outros equipamentos móveis via Bluetooth.

O equipamento foi desenvolvido para uso nos seguintes setores industriais:

- Indústria química
- Life sciences
- Água, esgoto e efluentes
- Produção de alimentos e bebidas
- Usinas de energia
- Outras aplicações industriais

#### 2.2.2 Uso não indicado

Qualquer uso diferente do indicado coloca em risco a segurança das pessoas e do sistema de medição. Portanto, qualquer outro uso não é permitido.

O fabricante não é responsável por danos causados pelo uso incorreto ou não indicado.

## 2.3 Segurança no local de trabalho

O operador é responsável por garantir a conformidade com as seguintes regulamentações de segurança:

- Orientações de instalação
- Normas e regulamentações locais
- Regulamentações para proteção contra explosão

#### Compatibilidade eletromagnética

- O produto foi testado quanto à compatibilidade eletromagnética de acordo com as normas europeias relevantes às aplicações industriais.
- A compatibilidade eletromagnética indicada aplica-se apenas a um produto que foi conectado de acordo com essas Instruções de operação.

## 2.4 Segurança da operação

#### Antes do comissionamento do ponto de medição inteiro:

- 1. Verifique se todas as conexões estão corretas.
- 2. Certifique-se de que os cabos elétricos e conexões de mangueira estejam sem danos.

#### Procedimento para produtos danificados:

- 1. Não opere produtos danificados, e proteja-os contra operação não-intencional.
- 2. Etiquete produtos danificados como defeituosos.

#### Durante a operação:

 Se as falhas não puderem ser corrigidas, retire os produtos de serviço e proteja-os contra operação não intencional.

#### 2.5 Segurança do produto

O produto é projetado para satisfazer os requisitos de segurança mais avançados, foi devidamente testado e deixou a fábrica em condições de ser operado com segurança. As regulamentações relevantes e as normas internacionais foram observadas.

### 2.6 Segurança de TI

Nossa garantia é válida apenas se o equipamento for instalado e usado como descrito nas instruções de operação e manual de segurança. O equipamento possui mecanismos de segurança para protegê-lo contra qualquer modificação acidental nas configurações do equipamento.

Medidas de segurança de TI alinhadas às normas de segurança dos operadores e desenvolvidas para fornecer proteção adicional para o equipamento e transferência de dados do equipamento devem ser implementadas pelos próprios operadores. Para mais informações, consulte o manual de segurança .

# 3 Descrição do produto

## 3.1 Design do produto

#### 3.1.1 Equipamento

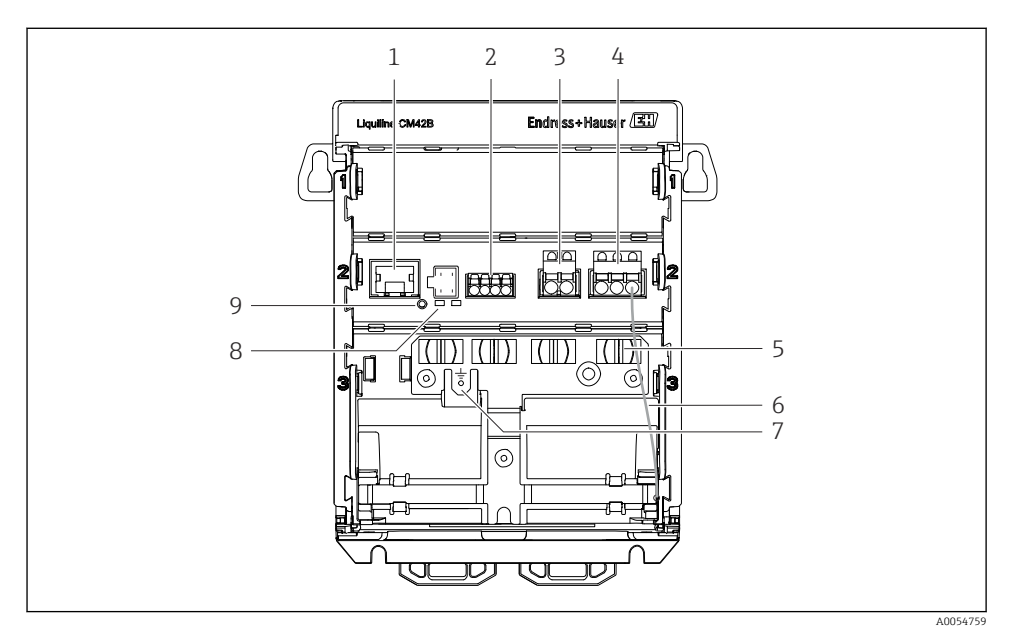

- 1 Soquete RJ50 para cabo do display
- 2 Entrada Memosens
- 3 Saída de corrente 1: 4 para 20 mA/HART opcional, passiva
- 4 Saída de corrente 2 (opcional): 4 para 20 mA, passiva
- 5 Trilho de montagem do cabo
- 6 Cabo de aterramento interno (conectado na fábrica)
- 7 Conexão para equalização de potencial ou aterramento funcional, conexão estabelecida através do terminal do cabo 6.35 mm
- 8 LEDs de status
- 9 Botão de reset

#### 3.1.2 Display (opcional)

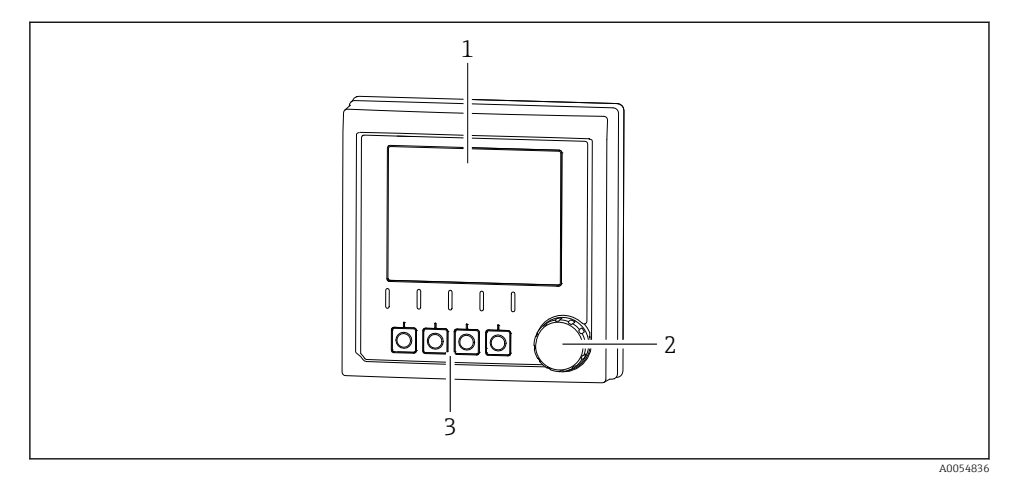

I Display (opcional)

- 1 Display
- 2 Navegador
- 3 Teclas de função, a atribuição depende do menu

#### 3.1.3 Parâmetros de medição

O transmissor foi projetado para sensores digitais Memosens.

Os seguintes parâmetros de medição são

- pH/ORP
- Condutividade, medida de forma condutiva
- Condutividade, medida de forma indutiva
- Oxigênio dissolvido, medido amperometricamente
- Oxigênio dissolvido, medido opticamente

Os parâmetros de medição e o tipo de sensor podem ser alternados por meio da interface do usuário.

Para uma lista de sensores compatíveis, consulte as instruções de operação, seção "Acessórios".

# 4 Recebimento e identificação do produto

## 4.1 Recebimento

- 1. Verifique se a embalagem está sem danos.
  - Notificar o fornecedor sobre quaisquer danos à embalagem.
     Manter a embalagem danificada até que a situação tenha sido resolvida.
- 2. Verifique se o conteúdo está sem danos.
  - Notificar o fornecedor sobre quaisquer danos ao conteúdo da entrega. Manter os produtos danificados até que a situação tenha sido resolvida.
- 3. Verificar se a entrega está completa e se não há nada faltando.
  - └ Comparar os documentos de envio com seu pedido.
- 4. Embalar o produto para armazenagem e transporte, de tal modo que esteja protegido contra impacto e umidade.
  - A embalagem original oferece a melhor proteção.
     Certifique-se de estar em conformidade com as condições ambientais permitidas.

Se tiver quaisquer perguntas, entrar em contato com seu fornecedor ou seu centro de vendas local.

## 4.2 Identificação do produto

#### 4.2.1 Etiqueta de identificação

A informação a seguir no equipamento pode ser encontrada na etiqueta de identificação:

- Identificação do fabricante
- Designação do produto
- Número de série
- Condições ambientes
- Valores de entrada e saída
- Informações de segurança e avisos
- Informação do certificado
- ► Compare as informações da etiqueta de identificação com o pedido.

#### 4.2.2 Identificação do produto

#### Endereço do fabricante

Endress+Hauser Conducta GmbH+Co. KG Dieselstraße 24 70839 Gerlingen Alemanha

#### Página do produto

www.endress.com/CM42B

#### Interpretação do código de pedido

O código de pedido e o número de série de seu produto podem ser encontrados nos seguintes locais:

- Na etiqueta de identificação
- Nos papéis de entrega
- No rótulo do equipamento

#### Obtenção de informação no produto

- 1. Escaneie o QR code do produto.
- 2. Abra a URL em um navegador de internet.
- 3. Clique na visão geral do produto.
  - └→ Surge uma nova janela. Aqui, preencha as informações referentes ao seu equipamento, incluindo a documentação do produto.

# Obtenção de informações sobre o produto (se não houver opção de escaneamento do QR code)

- 1. Vá para www.endress.com.
- 2. Pesquisar página (símbolo da lupa): Insira um número de série válido.
- 3. Pesquisar (lupa).
  - └ A estrutura do produto é exibida em uma janela pop-up.
- 4. Clique na visão geral do produto.
  - └→ Surge uma nova janela. Aqui, preencha as informações referentes ao seu equipamento, incluindo a documentação do produto.

# i

## 4.3 Escopo de entrega

O escopo de entrega inclui:

- Liquiline CM42B
- Resumo das instruções de operação
- Instruções de segurança para áreas classificadas (para versões Ex)
- Em caso de dúvidas:

Entre em contato com seu fornecedor ou sua central local de vendas.

# 5 Instalação

## 5.1 Especificações de instalação

#### 5.1.1 Dimensões

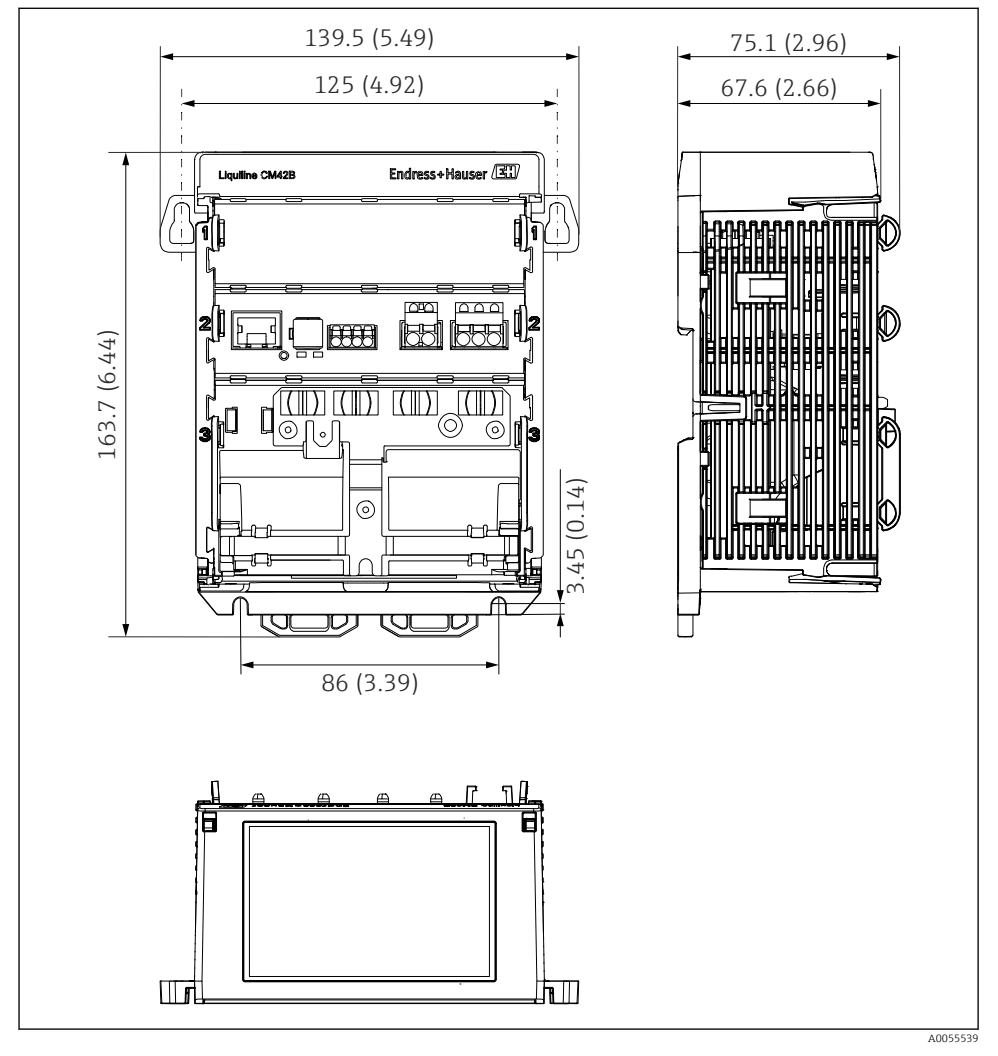

Dimensões do equipamento em mm (polegadas)

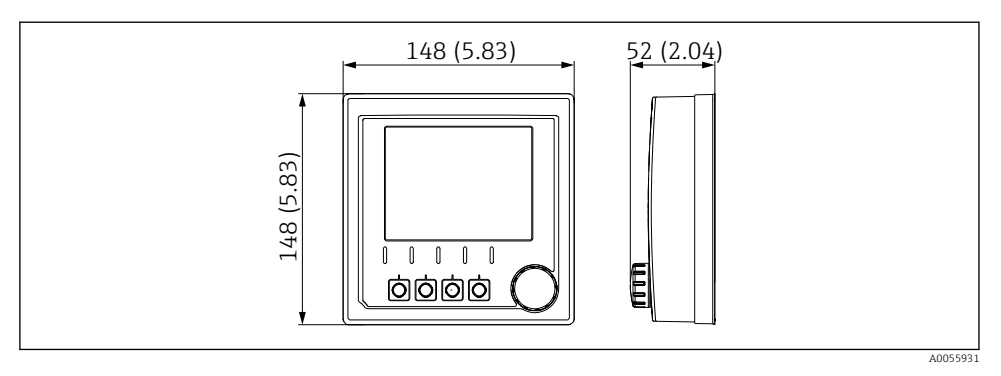

Immensões do display em mm (polegadas)

#### 5.1.2 Grau de poluição

O equipamento foi projetado para operação em um ambiente com grau de poluição 2.

▶ Instale o equipamento em um invólucro apropriado.

## 5.2 Instalação do equipamento

#### 5.2.1 Instalação em trilho DIN conforme IEC 60715

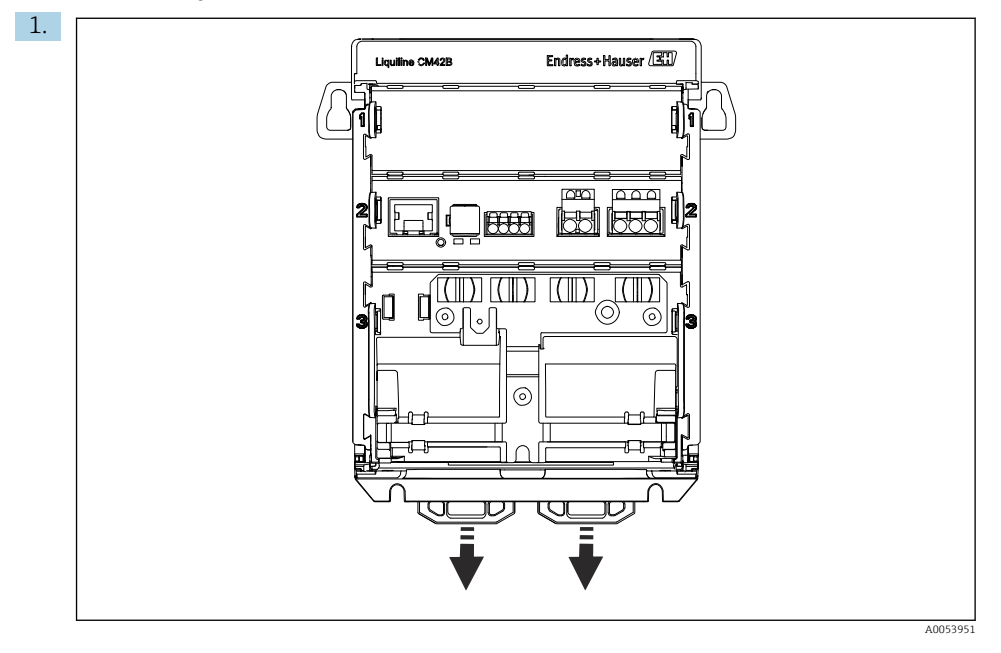

Quando entregues, os clipes de fixação estão travados para prender o trilho DIN. Destrave os clipes de fixação ao puxá-los para baixo.

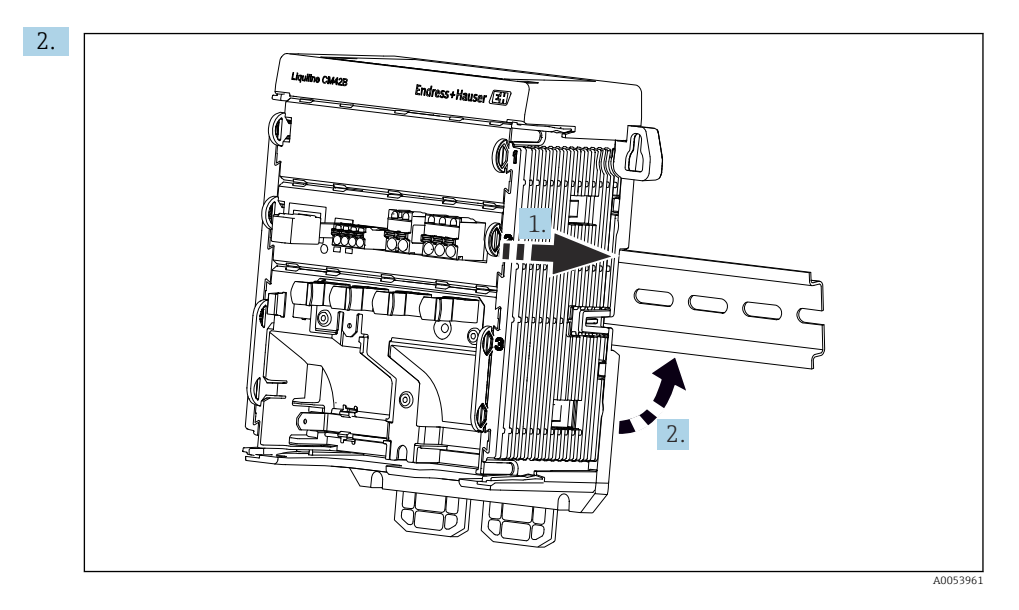

Instale o equipamento da parte superior do trilho DIN (1) e fixe-o pressionando para baixo (2).

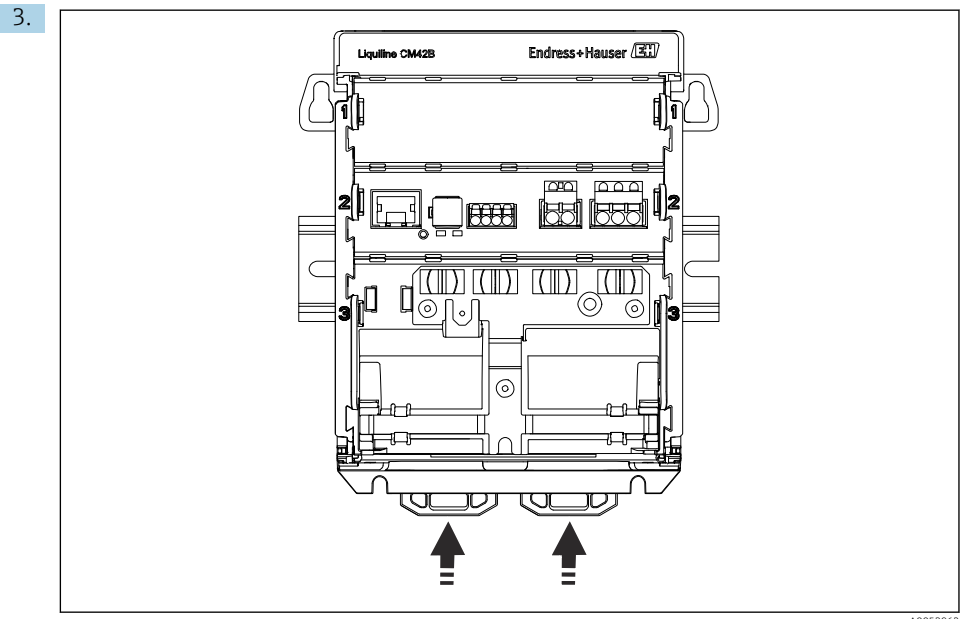

A0053962

Deslize os clipes de fixação para cima até que ouça o clique, assim prendendo o equipamento ao trilho DIN.

#### **AVISO**

#### Condensação no equipamento

Possível falha do equipamento

- ► O equipamento está em conformidade com o grau de proteção IP20. Ele foi projetado apenas para ambientes com umidade sem condensação.
- ► Esteja em conformidade com as condições especificadas para o ambiente, por ex., instalando o equipamento em um invólucro de proteção apropriado.

#### AVISO

## Local de fixação incorreto no gabinete, regulamentações de espaçamento não observadas

Possível mau funcionamento como resultado do aquecimento e interferência de equipamentos próximos!

- Não posicione o equipamento diretamente sobre fontes de calor.
- Os componentes são projetados para resfriamento com base em convecção. Evite superaquecimento. Certifique-se de que as aberturas não estejam obstruídas, p. ex. por cabos.
- ► Observe as distâncias especificadas até outros equipamentos.
- Separe fisicamente o equipamento de conversores de frequência e equipamentos de alta tensão.

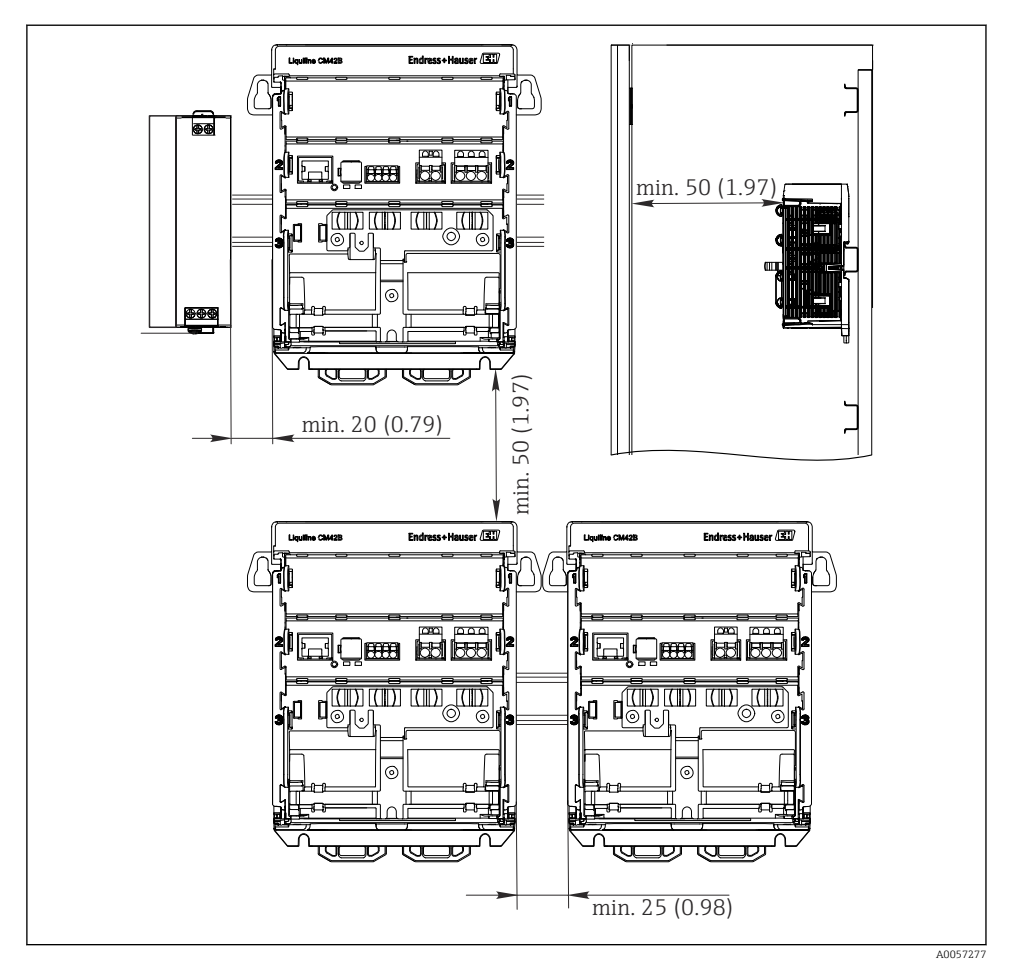

Espaço de instalação em mm (pol.)

#### Espaçamento mínimo necessário:

- Distância lateral de outros equipamentos e da parede do gabinete de controle: pelo menos 20 mm (0,79 pol.)
- Distância acima e abaixo do equipamento e distância de profundidade (para controlar a porta do gabinete e outros equipamentos instalados): pelo menos 50 mm (1,97 pol.)

#### 5.2.2 Instalação do display (opcional)

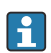

A placa de montagem também serve como gabarito de furação. As marcações laterais são usadas para marcar os locais de perfuração.

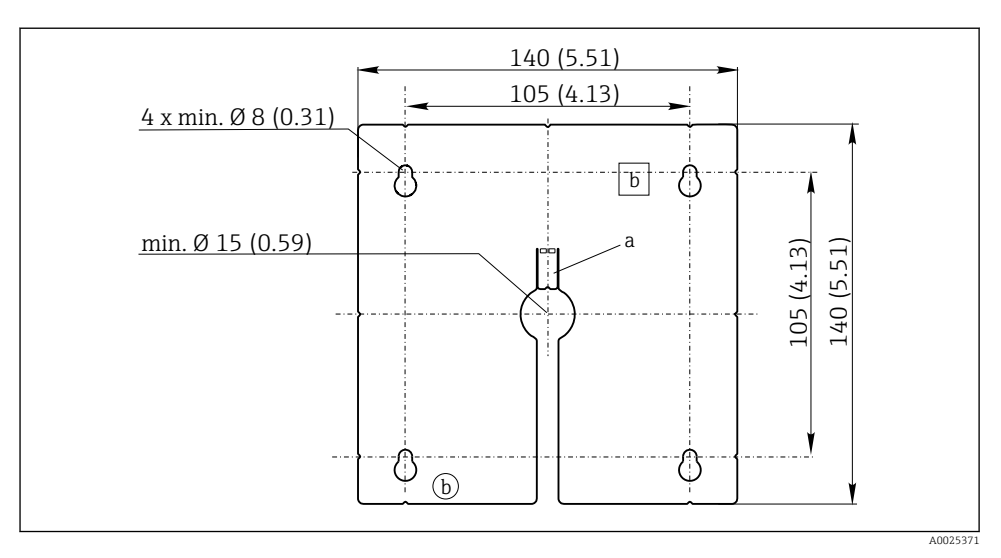

☑ 5 Placa de montagem do display externo, dimensões em mm (pol.)

- a Aba de retenção
- b Recessos relacionados à produção, sem função para o usuário

#### Instalação do display na porta do gabinete

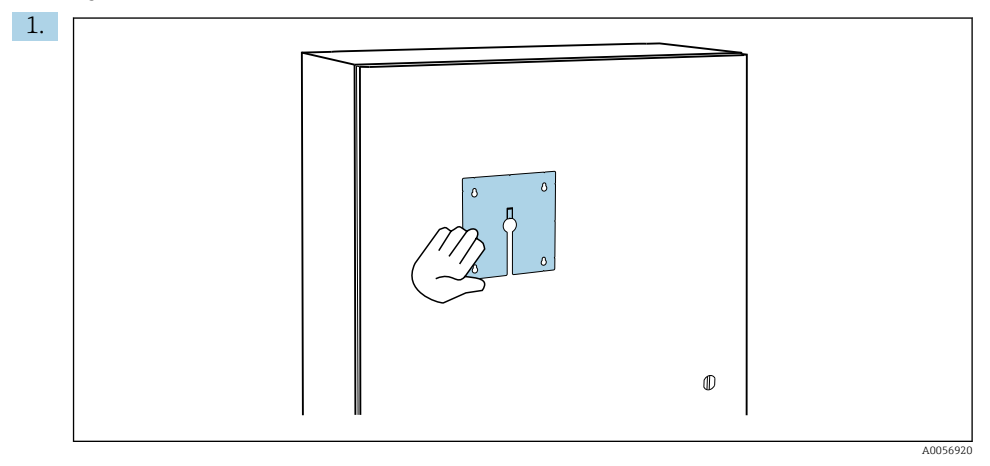

Segure a placa de montagem do lado de fora contra a porta do gabinete de controle. Selecione a posição em que o display deve ser instalado.

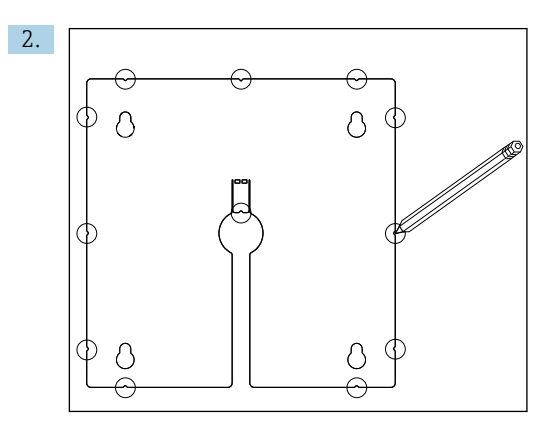

Faça todas as marcações.

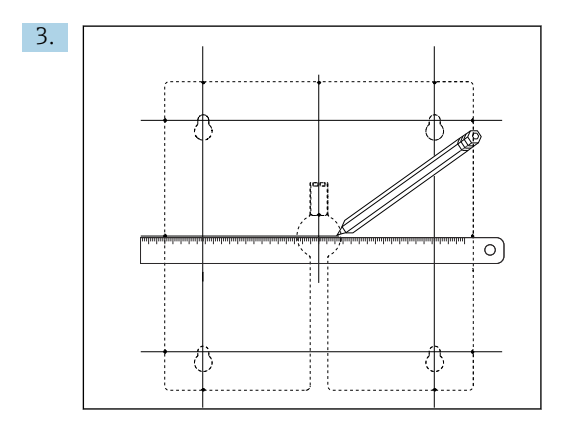

Desenhe linhas para conectar todas as marcas.

└ Os pontos de interseção das linhas marcam a posição dos 5 furos necessários.

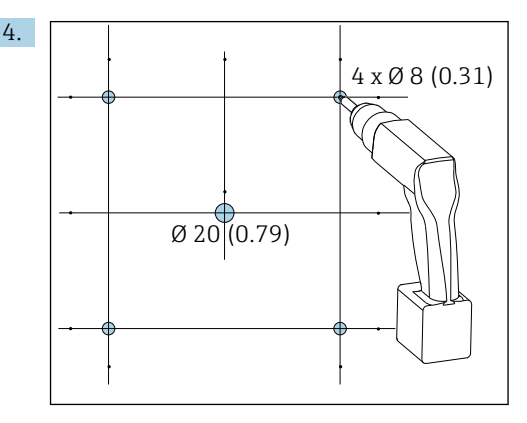

🖻 6 Diâmetro dos furos em mm (pol.)

Faça a perfuração.  $\rightarrow \mathbb{E} 5$ ,  $\cong 16$ 

#### 

#### Furos com bordas afiadas e sem rebarbas

Risco de ferimentos, o cabo do display pode ficar danificado!

 Apare e rebarbe todos os furos. Em especial, certifique-se de que o furo central para o cabo do display esteja devidamente rebarbado.

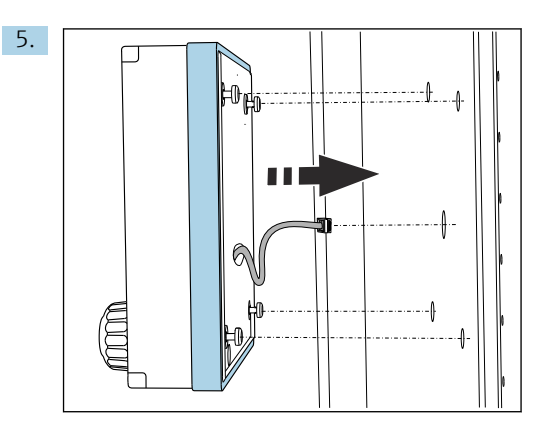

Puxe o cabo do display através do furo central.

6. Insira o display com os parafusos Torx desparafusados (mas ainda no lugar) pelos orifícios de fora para dentro. Certifique-se de que a armação de borracha (vedação azul destacada) não se danifique e esteja devidamente posicionada na superfície da porta.

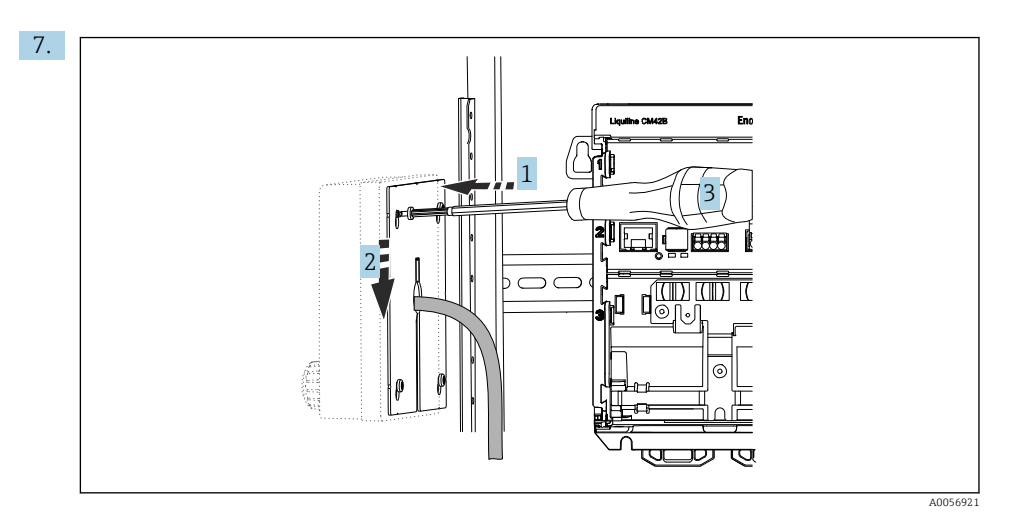

Coloque a placa de montagem no lado de dentro sobre os parafusos (1), deslize-a para baixo (2) e aperte os parafusos (3).

#### 8. AVISO

#### Instalação incorreta

Possibilidade de danos e mau funcionamento.

 Coloque os cabos de tal modo que não possam ser prensados, por ex., quando fechar a porta do gabinete.

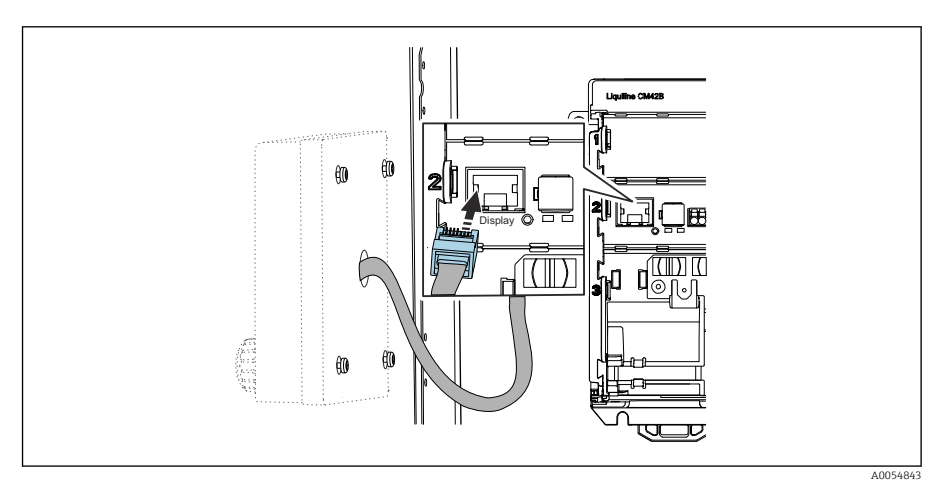

Conecte o cabo do display ao soquete RJ50 do transmissor. O soquete RJ50 está identificado como **Display**.

└ → O display agora está montado e pronto para usar.

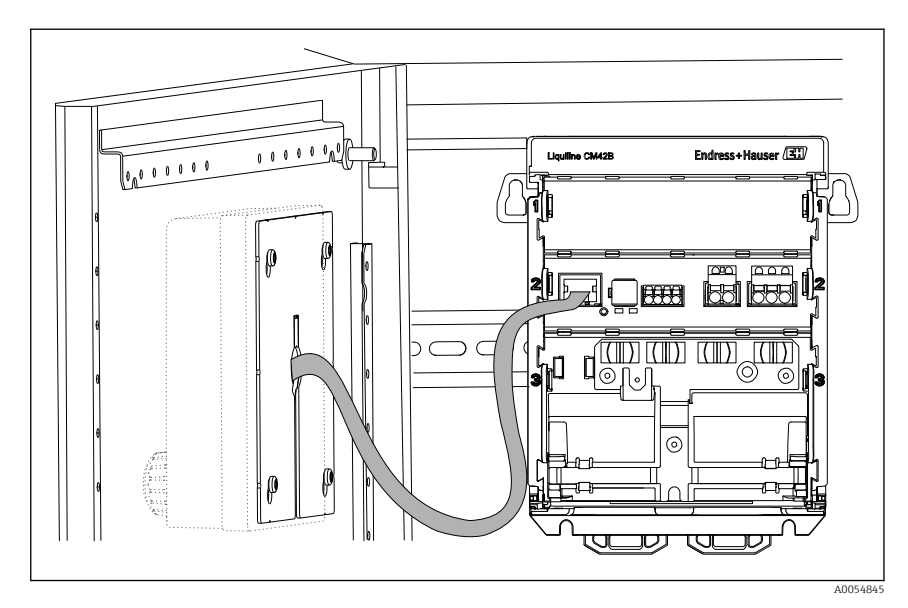

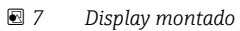

#### 5.2.3 Instalação em painel (incluindo display)

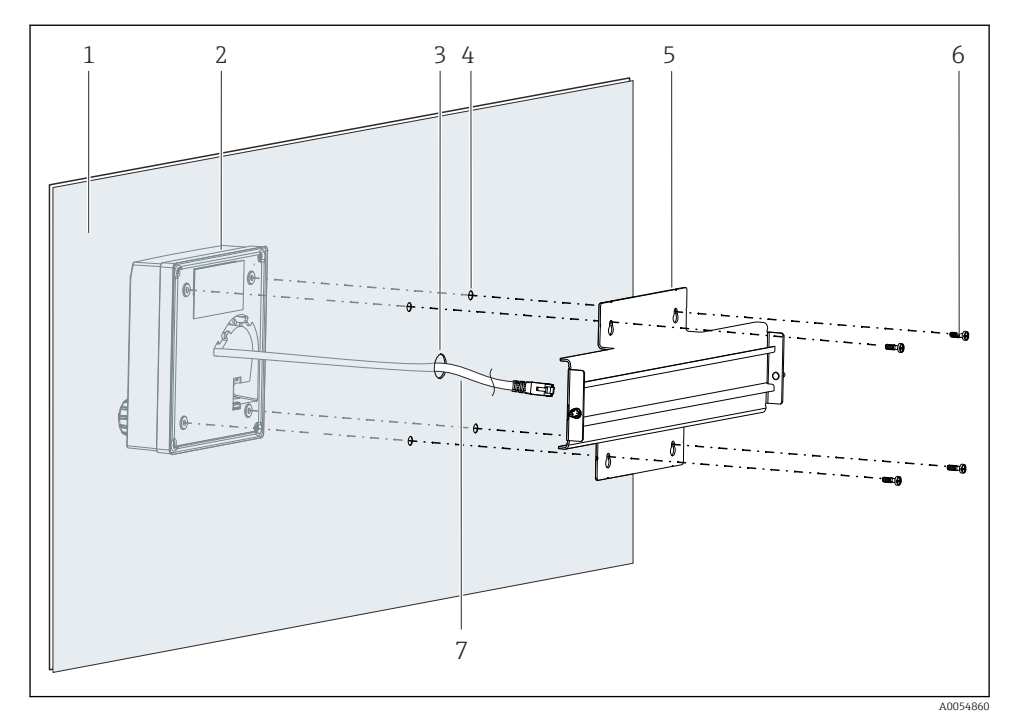

- 🖻 8 Instalação do display e do trilho DIN
- 1 Painel/superfície de instalação
- 2 Display
- 3 Orifício para o cabo do display
- 4 Orifícios para parafusos
- 5 Trilho DIN
- 6 Parafusos
- 7 Cabo do display
- Instale o display no painel conforme descrito em → 

   <sup>1</sup>
   16. Para isso, instale o trilho DIN
   (5) na parte traseira do painel.

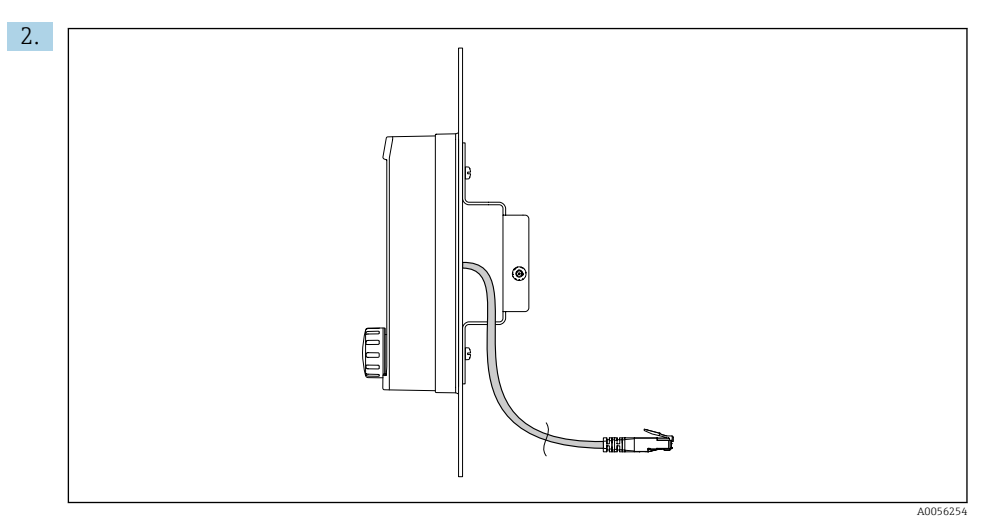

#### 9 Layout do cabo do display

Conduza o cabo do display conforme mostrado na ilustração.

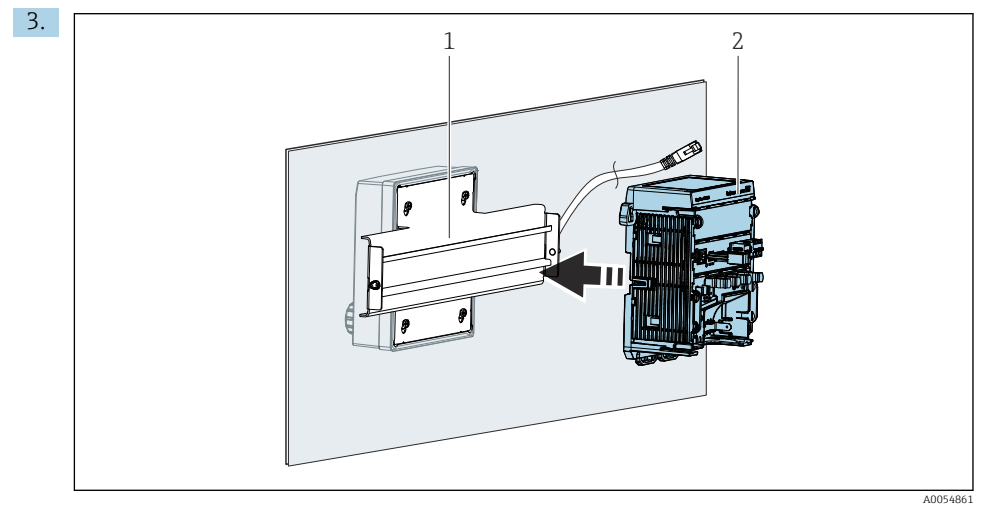

- 1 Trilho DIN
- 2 Transmissor

Fixe o transmissor (2) no trilho DIN (1) conforme descrito em .

## 5.3 Verificação pós instalação

1. Após a instalação, verifique se todos os equipamentos (transmissor, display) não estão danificados.

- 2. Verifique se todos os clipes de fixação foram totalmente encaixados no lugar e se o equipamento está posicionado firmemente no trilho DIN.
- 3. Verifique se as distâncias de instalação especificadas foram observadas.
- 4. Certifique-se de que os limites de temperatura sejam observados no local de montagem.

## 6 Conexão elétrica

## 6.1 Especificações de conexão

#### 6.1.1 Tensão de alimentação

 Conecte o equipamento somente a um sistema SELV (Safety Extra Low Voltage) ou PELV (Protective Extra Low Voltage).

#### 6.1.2 Unidades de alimentação

► Utilize unidades de alimentação conforme IEC 60558-2-16, IEC 62368-1 Classe ES1 ou IEC 61010-1.

#### 6.1.3 Descarga eletrostática (ESD)

#### **AVISO**

#### Descarga eletrostática (ESD)

Risco de danificar componentes eletrônicos

► Tome medidas de proteção individuais para evitar ESD, tais como descarga antecipada no PE ou o aterramento permanente com uma pulseira, por exemplo.

#### 6.1.4 Núcleos não conectados do cabo

#### AVISO

Núcleos desconectados do cabo podem causar mau funcionamento ou danos ao equipamento se entrarem em contato com conexões, terminais e outras partes condutoras.

 Certifique-se de que os núcleos não conectados do cabo não entrem em contato com conexões, terminais e outras partes condutoras do equipamento.

#### 6.1.5 Instalação em áreas classificadas

#### Instalação em área classificada Ex ia Ga

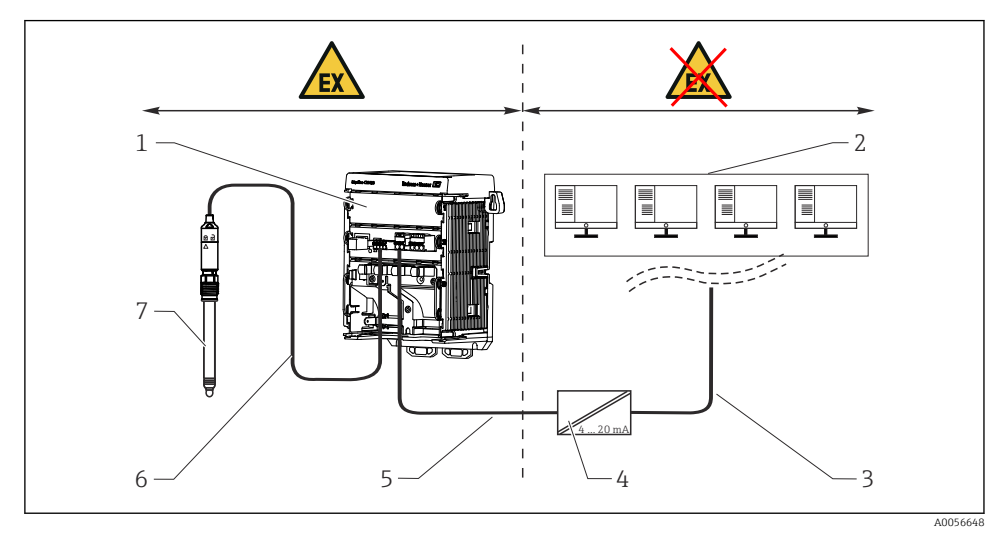

- 1 Versão do Liquiline CM42B para área classificada
- 2 Estação de controle
- 3 Linha de sinal de 4 a 20 mA/HART opcional
- 4 Barreira ativa Ex ia
- 5 Circuito de alimentação e sinal Ex ia (4 a 20 mA)
- 6 Circuito do sensor intrinsecamente seguro Ex ia
- 7 Versão do sensor para área classificada

## 6.2 Conexão do equipamento

#### 6.2.1 Conectando a blindagem do cabo

As descrições de cada uma das conexões especificam quais cabos devem ser blindados.

Itilize apenas cabos originais terminados quando possível.

Faixa de fixação das braçadeiras de aterramento: 4 para 11 mm (0.16 para 0.43 in)

Amostra de cabo (não corresponde necessariamente ao cabo original fornecido)

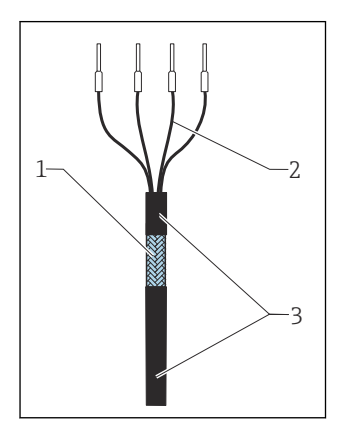

🖻 10 Cabo finalizado

- 1 Blindagem externa (exposta)
- 2 Núcleos dos cabos com arruela
- 3 Revestimento do cabo (isolamento)
- 1. Direcione o cabo de tal modo que a blindagem exposta do cabo encaixe-se em uma das braçadeiras de aterramento e os núcleos do cabo possam ser facilmente direcionados até os terminais.
- 2. Conecte o cabo à braçadeira de aterramento.

Aperte a braçadeira do cabo no lugar. 3.

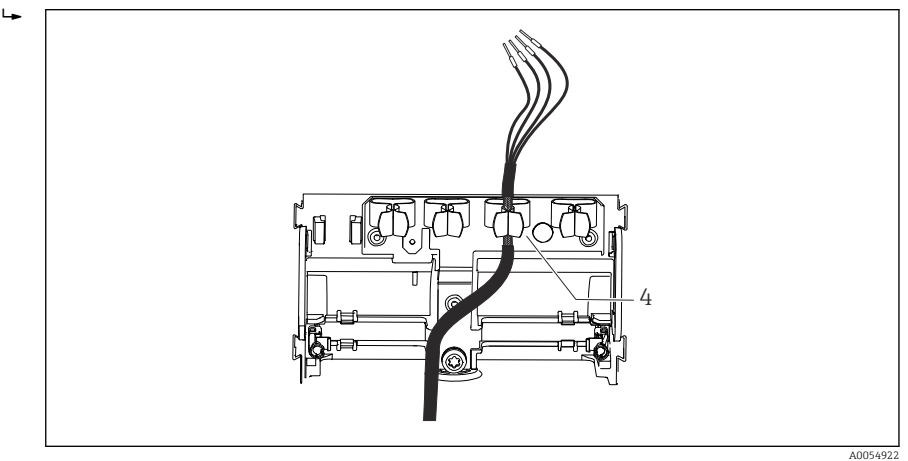

Braçadeira de aterramento 4

A blindagem do cabo é aterrada usando a braçadeira de aterramento. <sup>1)</sup>

4. Conecte os núcleos dos cabos de acordo com o esquema elétrico.

Cabo na braçadeira de aterramento

#### 6.2.2 Terminais dos cabos

☑ 11

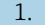

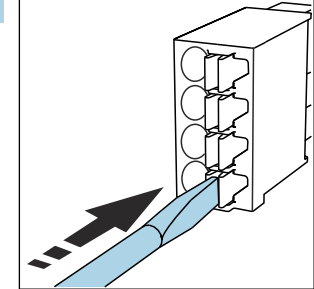

Pressione a chave de fenda contra o clipe (abre o terminal).

<sup>1)</sup> Consulte as instruções fornecidas na seção "Garantindo o grau de proteção".

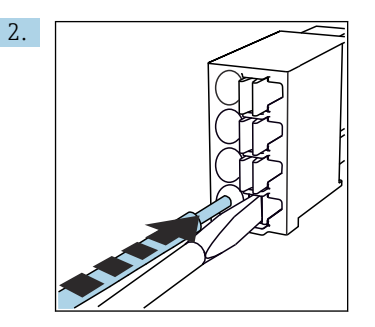

Insira o cabo até o limite.

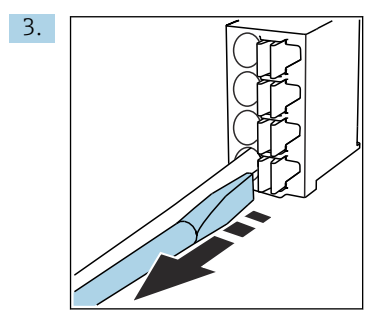

Remova a chave de fenda (fecha o terminal).

4. Após a conexão, verifique todos os núcleos do cabo para garantir que estejam bem fixados.

#### 6.2.3 Conexão da equalização potencial

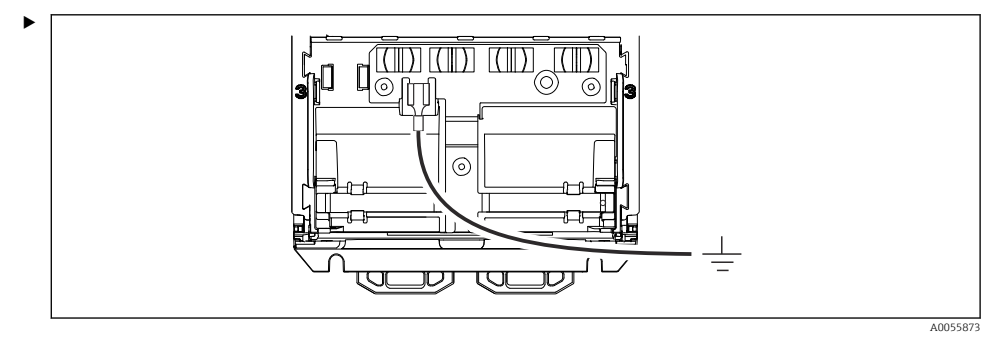

Conecte a conexão de equalização de potencial ao terra ou sistema de equalização de potencial com uma linha separada. Um soquete de cabo de 6.35 mm é usado para conexão

#### 6.2.4 Conexão do circuito de fonte de alimentação e de sinal

 Conecte as saídas de corrente com cabos blindados de dois fios, conforme descrito nas ilustrações a seguir.

O tipo de conexão da blindagem depende da influência prevista de interferência. O aterramento de um lado da blindagem é suficiente para suprimir os campos elétricos. Para suprimir a interferência devido a um campo magnético alternado, a blindagem deve ser aterrada em ambos os lados.

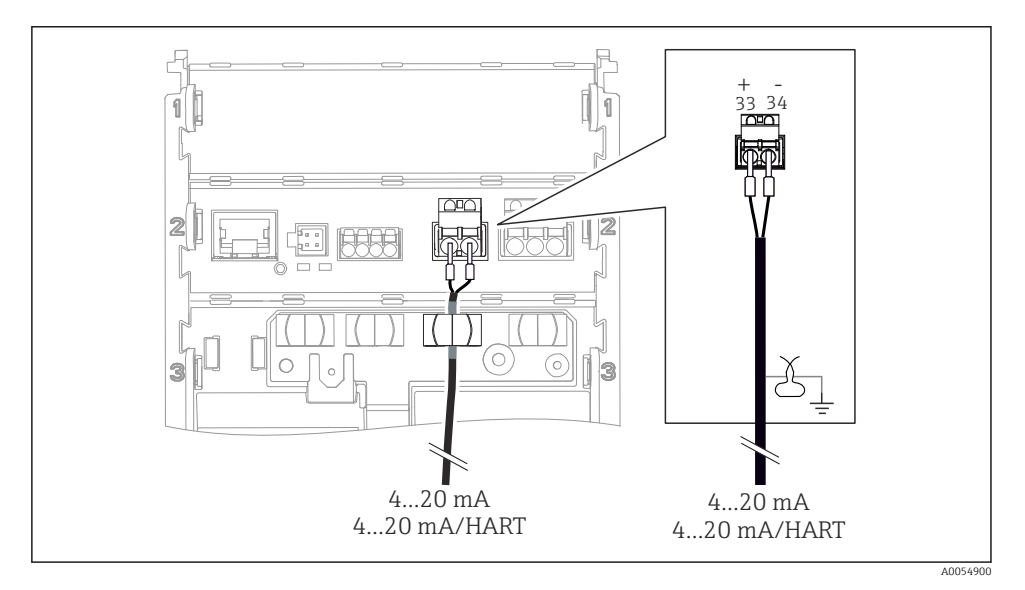

🖻 12 Conexão de 1 saída de corrente

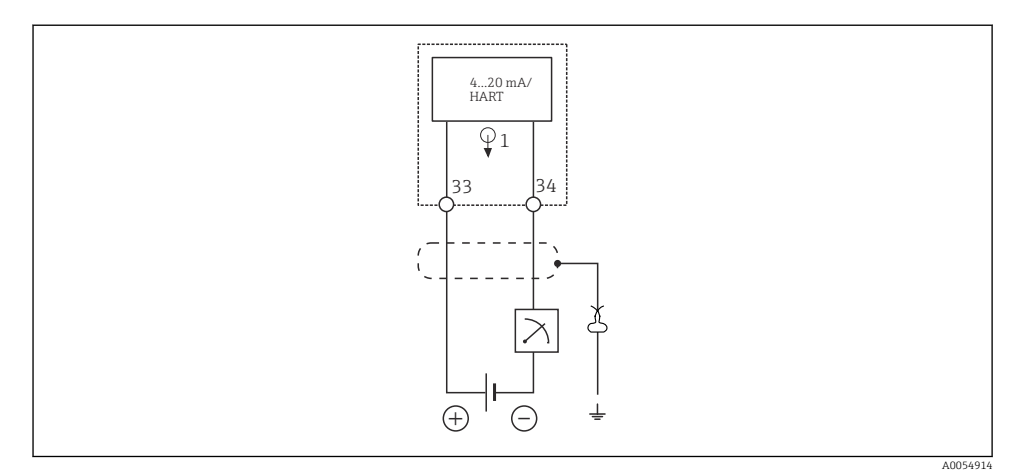

🖻 13 Esquema de ligação elétrica: 1 saída de corrente

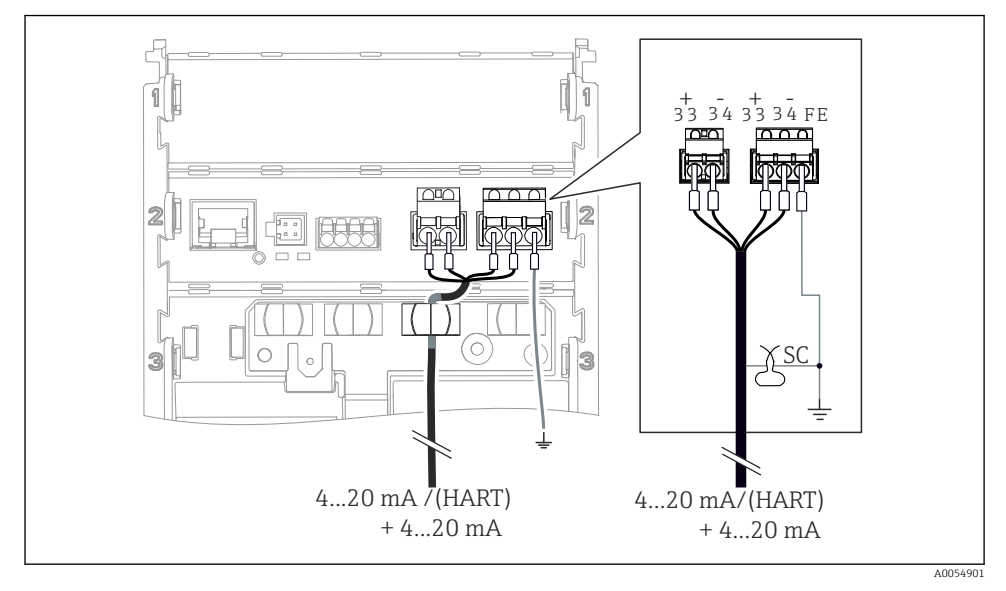

🖻 14 Conexão de 2 saídas de corrente por meio de 1 cabo

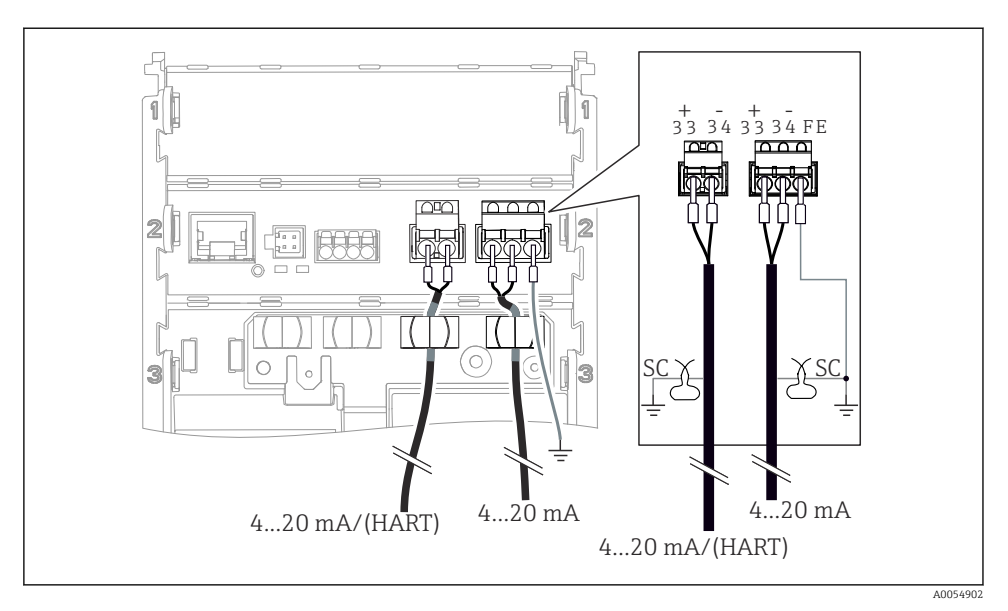

El 15 Conexão de 2 saídas de corrente por meio de 2 cabos

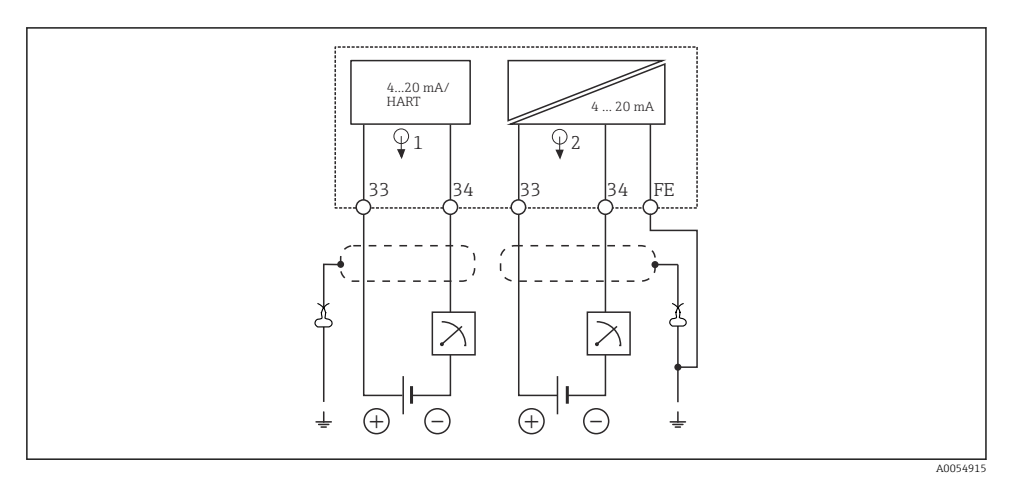

🖻 16 Esquema de ligação elétrica: 2 saídas de corrente

## 6.2.5 Conexão do sensor

#### Sensores Memosens

Image: Construction of the series of the series of the

Conexão de sensores com cabeçote plug-in Memosens (via cabo Memosens) e sensores com um cabo fixo e protocolo Memosens

I7 Conexão de sensores Memosens

Conecte o cabo do sensor conforme mostrado na ilustração.

## 6.3 Garantia do grau de proteção

Somente as conexões elétricas e mecânicas que estão descritas nestas instruções, e que são necessárias para o uso indicado exigido, podem ser estabelecidas no equipamento entregue.

Cuidado quando executar o trabalho.

Tipos individuais de proteção permitidos para este produto (impermeabilidade (IP), segurança elétrica, imunidade à interferência EMC, proteção contra explosão) perdem a garantia se, por exemplo:

- As tampas forem retiradas
- Unidades de alimentação diferentes das permitidas forem usadas
- O display não estiver corretamente fixado (risco de entrada de umidade devido à vedação inadequada)
- Cabos/extremidades de cabos soltos ou não apertados de forma adequada
- As blindagens dos cabos não estiverem aterradas usando a braçadeira de aterramento de acordo com as instruções
- O aterramento não é garantido pela conexão para equalização de potencial

## 6.4 Verificação pós conexão

## **A**TENÇÃO

#### Erros de conexão

A segurança das pessoas e do ponto de medição estão ameaçadas. O fabricante não aceita qualquer responsabilidade por erros que resultem da falha em estar em conformidade com as instruções neste manual.

- Coloque o equipamento em operação somente se você puder responder sim para todas as perguntas a seguir.
- O equipamento e o cabo não estão danificados (inspeção visual)?
- Os cabos possuem alívio de tensão adequado?
- Os cabos passam sem enroscar e não têm desvios?
- A fonte de alimentação corresponde às informações na etiqueta de identificação?
- Não há polaridade reversa?
- O esquema de ligação elétrica foi aplicado corretamente?

# 7 Opções de operação

## 7.1 Visão geral das opções de operação

Operação e configurações através de:

- Elementos de operação no equipamento
- App SmartBlue (não suporta toda a extensão de funções)
- Estação de controle do PLC (através do HART)

## 7.2 Acesso ao menu de operação através do display local

#### 7.2.1 Gestão de usuários

O menu do display no local oferece funções de gerenciamento de usuários. Há 2 funções no gerenciamento de usuários:

- Operator
- Maintenance

Ambas as funções podem ser protegidas opcionalmente com um PIN. Somente um PIN pode ser definido para a função Operator se um PIN também estiver definido para a função Maintenance.

Cada função pode alterar seu próprio PIN.

Recomenda-se definir os PINs após o comissionamento inicial.

Se os PINs forem definidos, as duas funções aparecerão primeiro quando o menu for acessado. Para acessar outros itens de menu, é necessário fazer login com uma função.

#### 7.2.2 Elementos de operação

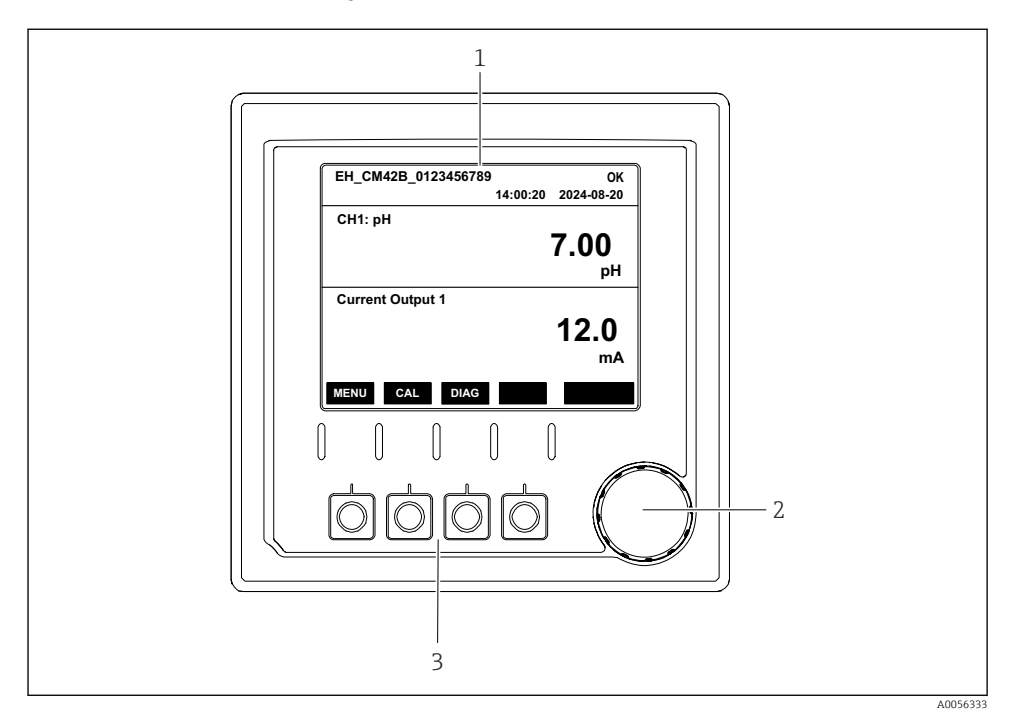

#### 🖻 18 Elementos de operação

- 1 Display
- 2 Navegador
- 3 Teclas programáveis

#### 7.2.3 Estrutura do display

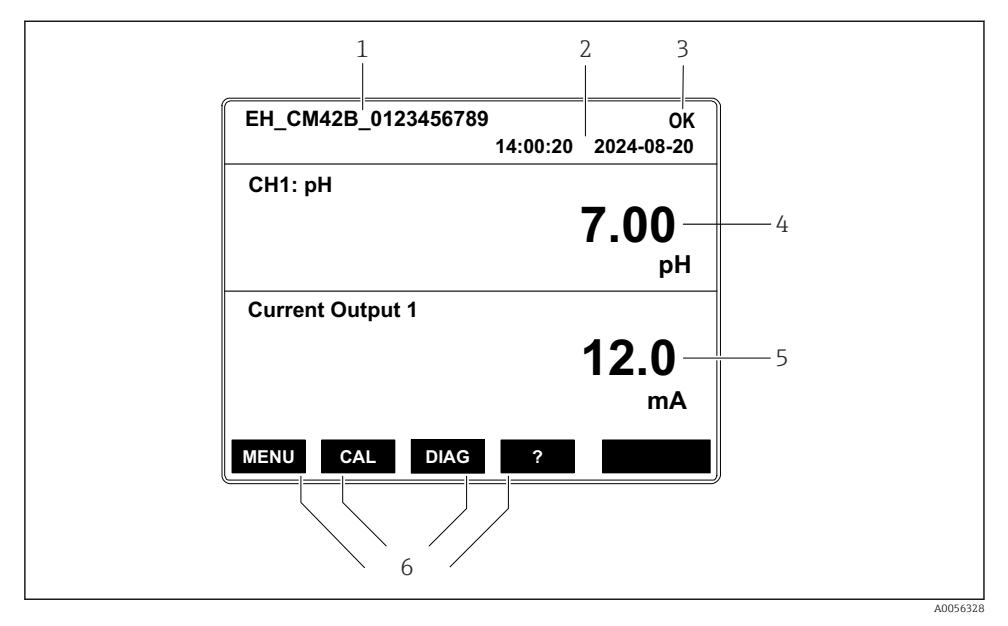

🖻 19 Estrutura do display: Tela inicial (equipamento com uma saída de corrente)

- 1 Nome do equipamento ou sequência do menu
- 2 Data e hora
- 3 Símbolos de status
- 4 Exibição do valor primário
- 5 Exibição do valor da saída de corrente (dependendo do pedido, o equipamento tem 1 ou 2 saídas de corrente; a ilustração mostra um equipamento com uma saída de corrente)
- 6 Atribuição das teclas

#### 7.2.4 Navegação pelo display

#### Valores medidos

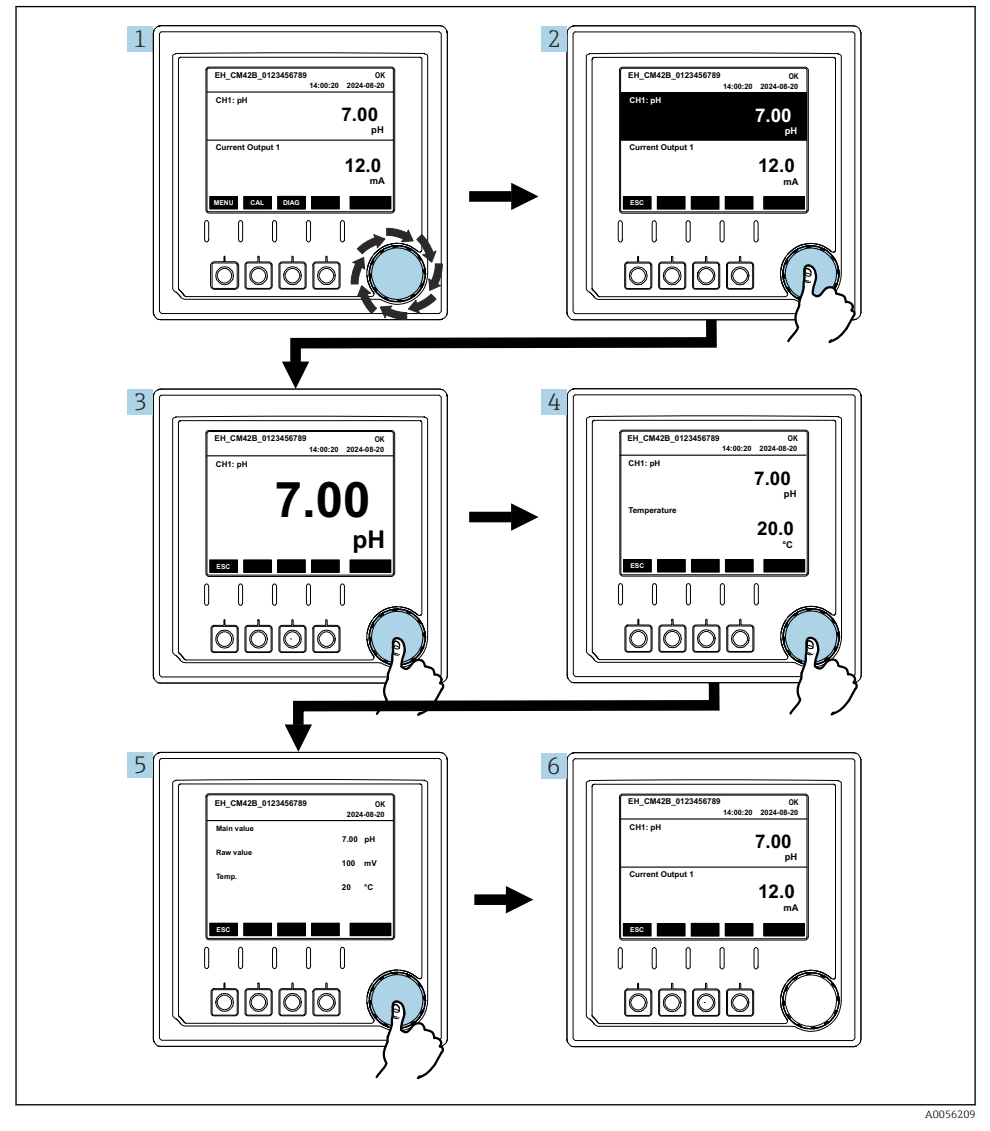

🖻 20 Navegação pelos valores medidos

- 1. Pressione o navegador ou gire o navegador e continue girando.
  - ← O valor medido é selecionado (exibição invertida).

- 2. Pressione o navegador.
  - └ O display mostra o valor primário.
- 3. Pressione o navegador.
  - └ O display mostra o valor primário e a temperatura.
- 4. Pressione o navegador.
  - └ O display mostra o valor primário, a temperatura, e os valores medidos secundários.
- 5. Pressione o navegador.
  - └ O display mostra o valor primário e as saídas de corrente.

#### Saída de corrente

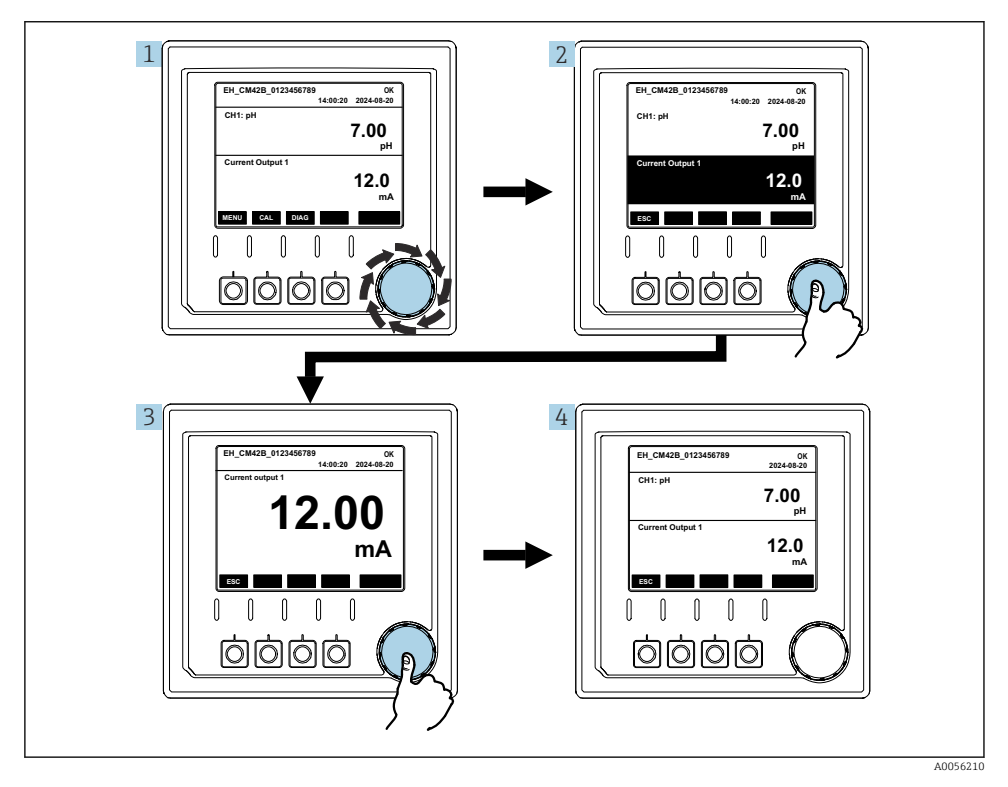

🖻 21 Navegação, exibindo uma saída de corrente

1. Pressione o navegador ou gire o navegador e continue girando.

- 2. Pressione o navegador.
  - └ O display mostra os detalhes da saída de corrente.

#### 3. Pressione o navegador.

└ O display mostra o valor primário e as saídas de corrente.

## 7.2.5 Conceito de operação dos menus

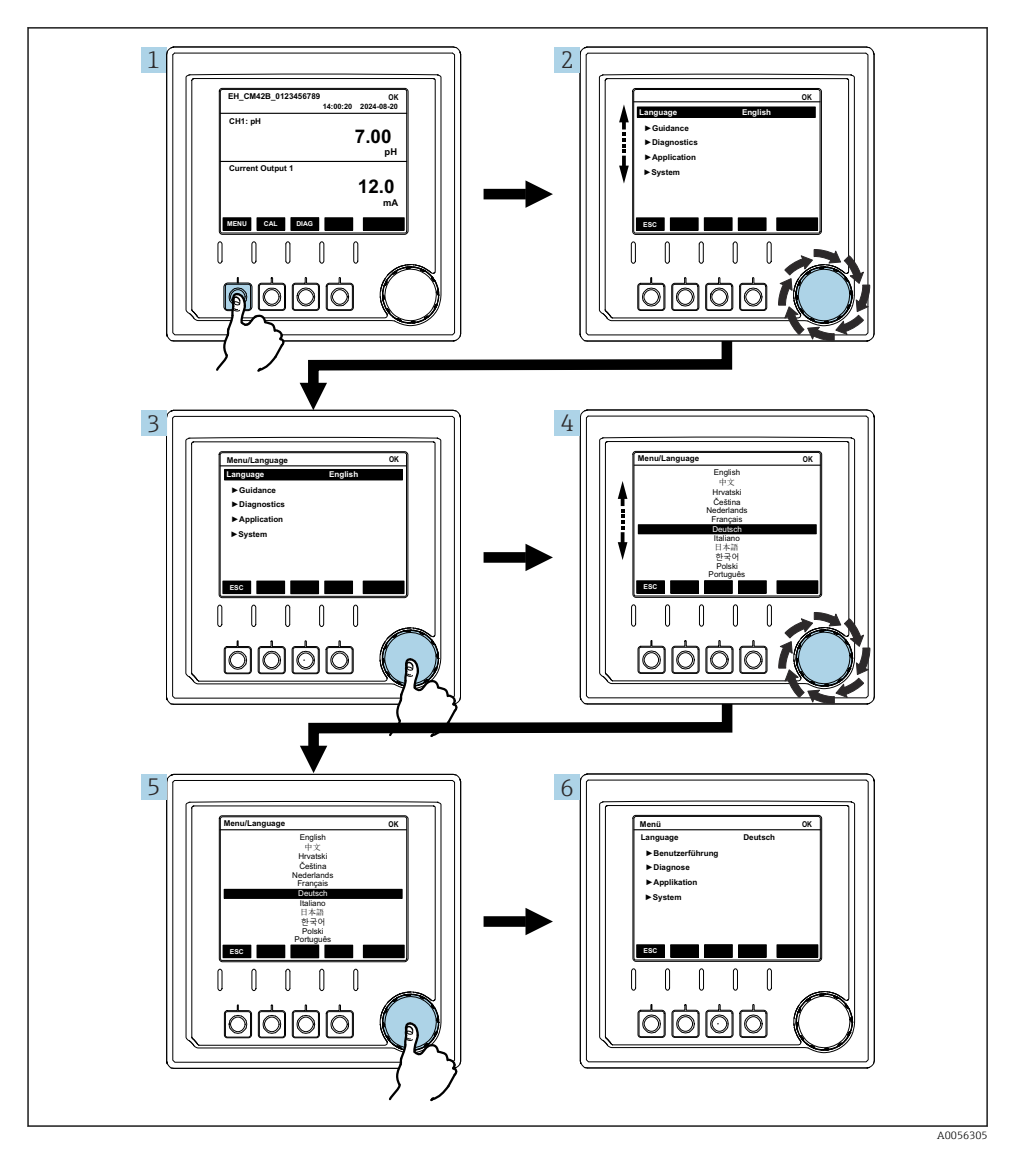

As opções disponíveis no menu dependem da autorização específica do usuário.

- 1. Pressione a tecla programável.
- 2. Abra o navegador.
  - └ O item de menu é selecionado.
- 3. Pressione o navegador.
- 4. Abra o navegador.
  - └ O valor é selecionado (por ex., em uma lista).
- 5. Pressione o navegador.
  - └ A configuração é adotada.

## 7.3 Acesso ao menu de operação através da ferramenta de operação

#### 7.3.1 Acesso ao menu de operação através do aplicativo SmartBlue

O aplicativo SmartBlue está disponível para download na Google Play Store para dispositivos Android e da Apple App Store para dispositivos iOS.

#### Requisitos do sistema

- Dispositivo móvel com Bluetooth® 4.0 ou superior
- Acesso à internet

Baixe o aplicativo SmartBlue:

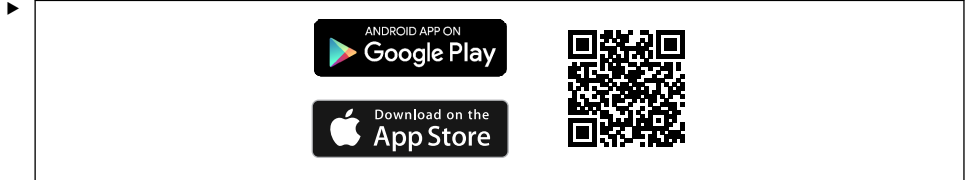

A0033202

Baixe o aplicativo SmartBlue via QR code.

Conecte o equipamento ao aplicativo SmartBlue:

 O Bluetooth está habilitado no dispositivo móvel. Ative o Bluetooth no dispositivo: Menu/System/Connectvity/Bluetooth/Bluetooth module 2.

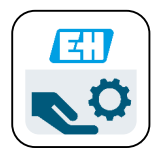

A0029747

Abra o aplicativo SmartBlue no dispositivo móvel.

- └ A lista em tempo real exibe todos os equipamentos que estejam dentro do alcance.
- 3. Toque no dispositivo para selecioná-los.
- 4. Faça login com nome de usuário e senha.

Dados de acesso inicial:

- Nome de usuário: admin
- Senha padrão: número de série do equipamento

i

Se a placa-mãe do equipamento for substituída, a senha padrão da conta admin poderá ser alterada.

Esse é o caso se um kit genérico que não foi encomendado para o número de série do equipamento foi usado ao substituir a placa-mãe.

Nesse caso, o número de série do módulo da placa-mãe é a senha padrão.

#### 7.3.2 Contas no aplicativo SmartBlue

O aplicativo SmartBlue é protegido contra acesso não autorizado por meio de contas protegidas por senha. As opções de autenticação do dispositivo móvel podem ser usadas para fazer login nas contas.

As contas a seguir estão disponíveis:

- operator
- maintenance
- admin

### 7.3.3 Funções através do aplicativo SmartBlue

O app SmartBlue suporta as seguintes funções:

- Atualização do firmware
- Gestão de usuários
- Exportação de informações para o serviço

# 8 Integração do sistema

## 8.1 Integrando o medidor ao sistema

Interfaces para transmissão de valores medidos (dependendo do pedido):

- Saída em corrente de 4 a 20 mA (passiva)
- HART

#### 8.1.1 Saída de corrente

Dependendo do pedido, o equipamento tem 1 ou 2 saídas de corrente.

- Faixa de sinal 4 a 20 mA (passiva)
- A atribuição de um valor de processo a um valor de corrente é configurável dentro da faixa de sinal.
- A corrente de falha pode ser configurada a partir da lista.

#### 8.1.2 Tecnologia sem fio Bluetooth® LE

Com a opção de tecnologia sem fio Bluetooth<sup>®</sup> LE (transmissão sem fio energeticamente eficiente) que pode ser solicitada, o equipamento pode ter controlado através de dispositivos móveis.

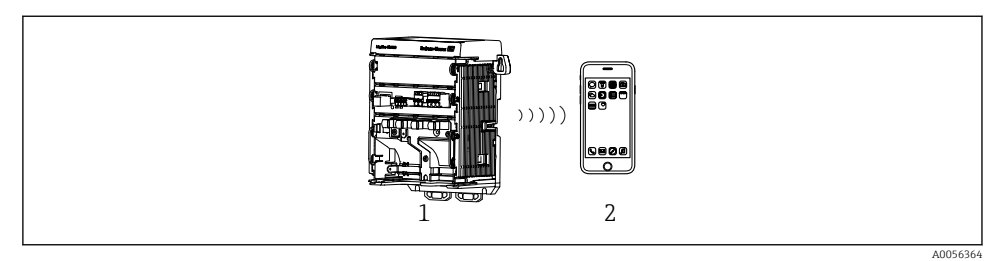

22 Opções para operação remota através da tecnologia sem fio Bluetooth®

- 1 Transmissor com tecnologia sem fio Bluetooth® LE
- 2 Smartphone / tablet com SmartBlue (aplicativo)

#### 8.1.3 HART

A operação HART é possível através dos diferentes hosts.

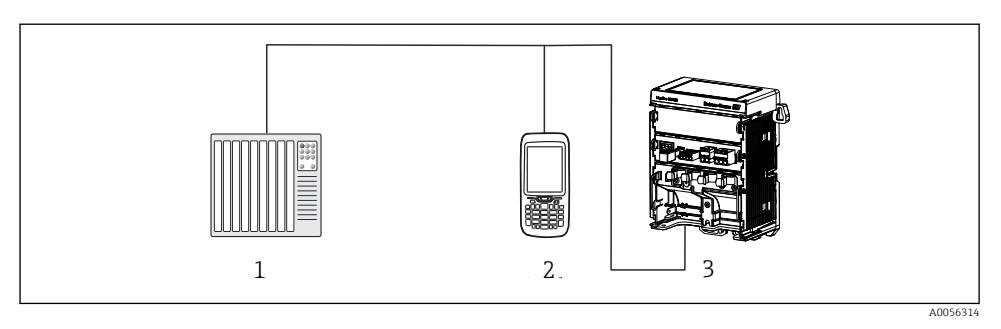

23 Opções de ligação elétrica para operação remota através de protocolo HART

- 1 CLP (Controlador lógico programável)
- 2 Equipamento de operação HART (por ex. SFX350), opcional
- 3 Transmissor

O equipamento pode se comunicar usando o protocolo HART através da saída de corrente 1 (dependendo do pedido).

Siga as etapas abaixo para integrar o equipamento ao sistema para essa finalidade:

- 1. Conecte o modem HART ou terminal portátil HART à saída de corrente 1 (carga de comunicação 250 500 Ohm).
- 2. Estabeleça uma conexão através do equipamento HART.
- 3. Opere o transmissor através do equipamento HART. Para isso, siga as instruções de operação do equipamento HART.
- Mais informações detalhadas sobre a comunicação HART são fornecidas nas páginas do produto na Internet (→ BA00486C).

# 9 Comissionamento

## 9.1 Preliminares

- ► Conecte o equipamento.
  - └ O equipamento é iniciado e exibe o valor medido.

O Bluetooth $^{\ensuremath{\mathbb{B}}}$  deve estar ativado no dispositivo móvel para operação por meio do aplicativo SmartBlue.

## 9.2 Verificação pós-instalação e verificação de função

## **A**TENÇÃO

#### Conexão incorreta, tensão incorreta

Riscos de segurança para colaboradores e mau funcionamento do equipamento!

- Verifique se todas as conexões foram estabelecidas corretamente de acordo com o esquema elétrico.
- Certifique-se de que a fonte de alimentação corresponda à tensão indicada na etiqueta de identificação.

## 9.3 Hora e data

► Configure a hora e a data no seguinte caminho: Menu/System/Date and Time

Ao usar o aplicativo Smartblue, a data e a hora também podem ser transferidas automaticamente do dispositivo móvel.

## 9.4 Configuração do idioma de operação

► Configure o idioma de operação no seguinte caminho: Menu/Language.

# 10 Manutenção

## 10.1 Limpeza

#### 10.1.1 Display externo (no estado instalado)

 Limpe a parte da frente do invólucro usando somente os produtos de limpeza comercialmente disponíveis.

A parte frontal é resistente a:

- Etanol (por um curto período)
- Ácidos diluídos (máx. 2% HCl)
- Bases diluídas (máx. 3% NaOH)
- Agentes de limpeza doméstica baseados em sabão

## AVISO

#### Agentes de limpeza não permitidos

Danos às superfície do invólucro ou vedação do invólucro

- ▶ Nunca utilize ácidos minerais concentrados ou soluções alcalinas para a limpeza.
- Nunca use limpador orgânicos como acetona, álcool benzílico, metanol, cloreto de metileno, xileno ou concentrado de glicerol.
- ▶ Nunca utilize vapor em alta pressão para fins de limpeza.

## 10.2 Substituição da bateria

Tipo de bateria: célula de botão de 3V, xR2032

Substitua a bateria somente quando o equipamento estiver em um estado desenergizado.

No caso de equipamentos em áreas classificadas, use somente as baterias especificadas na documentação XA relevante.

- 1. Desconecte todos os cabos
  - └ para desenergizar o equipamento.
- 2. Remova o módulo plug-in. Para isso, pressione os clipes de travamento nas laterais.
- 3. Substitua a bateria na parte inferior do módulo plug-in.

- 4. Insira o módulo plug-in novamente até que os clipes na lateral se encaixem no lugar.
- 5. Conecte os cabos.

#### Descarte as baterias corretamente

 As baterias devem sempre ser descartadas de acordo com as regulamentações locais de descarte de baterias.

## 11 Dados técnicos

| Entrada de tensão | Nom. 24 Vcc<br>Mín. 17 Vcc<br>Máx. 30 Vcc<br>ELV          |
|-------------------|-----------------------------------------------------------|
| Corrente          | Circuito de 4 – 20 mA<br>Máx. 23 mA                       |
| Grau de proteção  | IP20                                                      |
| Ambiente macro    | Grau de poluição: 4                                       |
| Ambiente micro    | Grau de poluição: 2                                       |
| Peso              | 0,43 kg (0,95 lbs)                                        |
| Dimensões         | 140 mm x 164 mm 75 mm (5,51 pol. x 6,46 pol. x 2,95 pol.) |

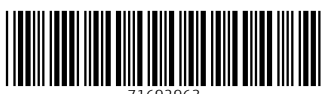

71692963

# www.addresses.endress.com

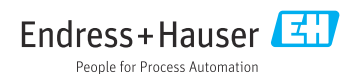